## REMOTE DESKTOP THROUGH CITRIX ON CHOMEBOOKS

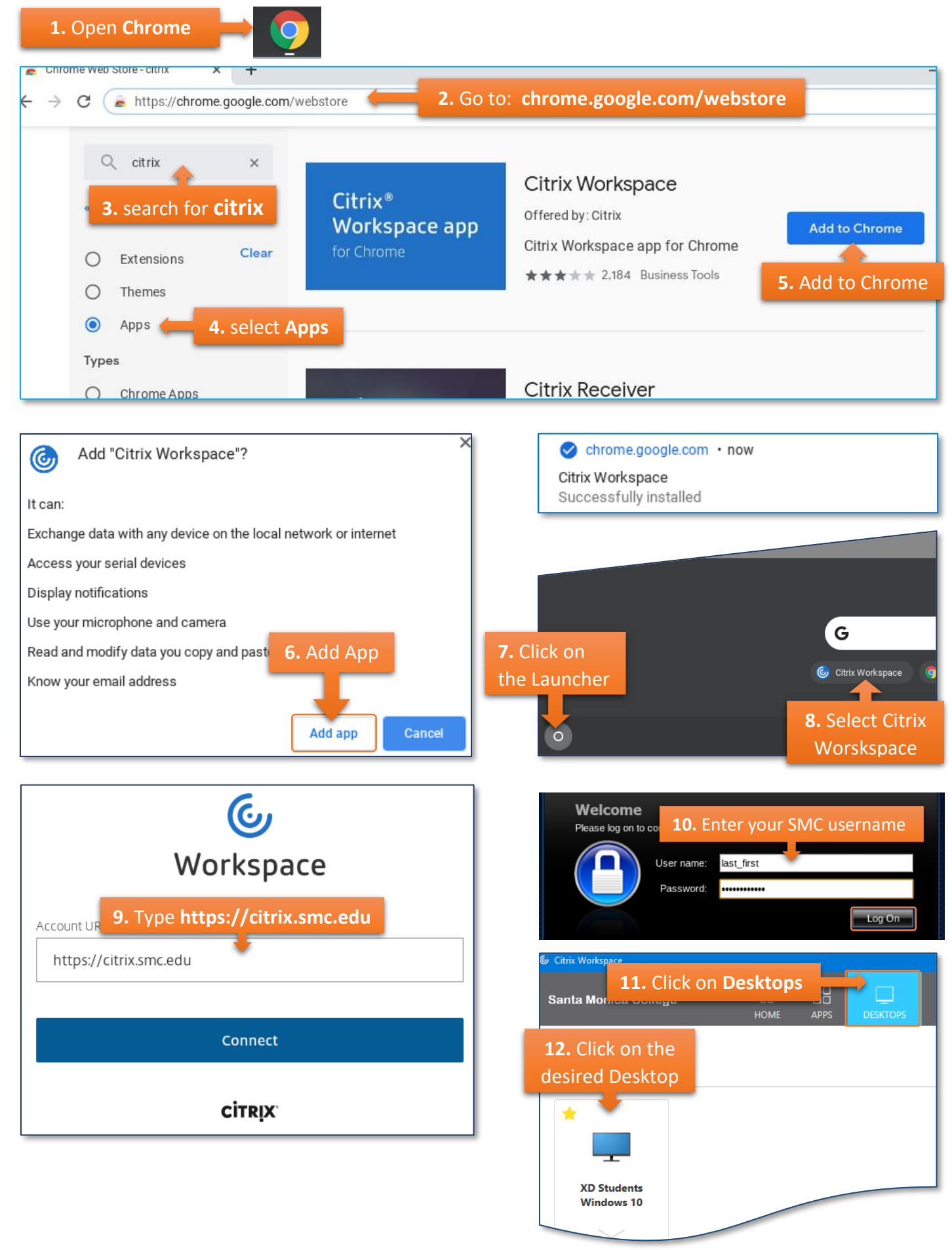